Area Organizzazione e Sviluppo

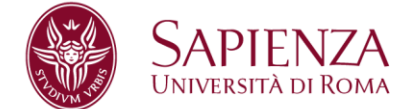

# MANUALE OPERATIVO

I Responsabili di Struttura che dovranno accedere al sistema U-GOV, raggiungibile al seguente link <u>https://www.uniroma1.u-gov.it/</u>, per utilizzare il modulo Valutazione Obiettivi, dovranno autenticarsi al sistema usando un "Nome Utente" e una "Password" che corrispondono alle credenziali del proprio indirizzo di posta elettronica.

Esempio di autenticazione U-GOV:

Mario Rossi, email: mario.rossi@uniroma1.it con password dell'account di posta "123456", si autentica inserendo come nome utente mario.rossi@uniroma1.it e come password "123456".

Si rammenta che per l'accesso al sistema U-GOV è obbligatorio utilizzare l'indirizzo di posta elettronica istituzionale: nome.cognome@uniroma1.it.

Dopo aver inserito le proprie credenziali si entra in U-Gov e cliccando su "Risorse Umane" si ha accesso al seguente menu:

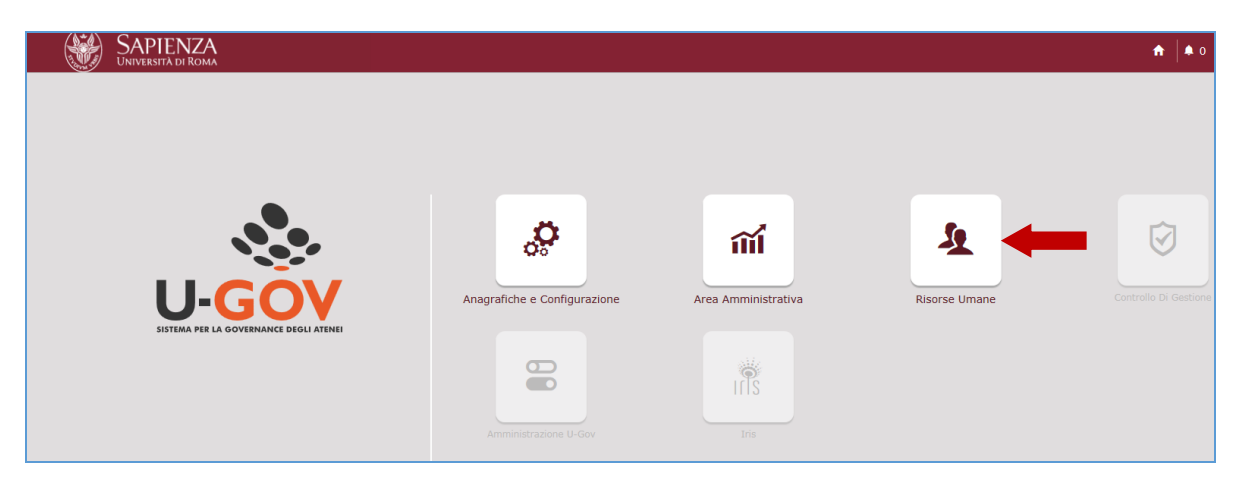

E poi su "valutazione collaboratori"

Sapienza Università di Roma CF 80209930587 Pl 02133771002 Area Organizzazione e Sviluppo Ufficio Organizzazione Settore Relazioni Sindacali T (+39) 06 49912092 F (+39) 06 49912871 www.uniroma1.it

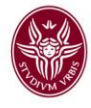

| : |            | SAPIENZA<br>Università di Roma  | 🔒 0   🗘 Funzioni Aperte - 👘 🖉   🗘   🖒 |
|---|------------|---------------------------------|---------------------------------------|
| ç | <b>Ç</b> R | RISORSE UMANE                   |                                       |
|   |            | Unità organizzative e struttura |                                       |
| í | м,         | Consultazione documenti         |                                       |
| ļ |            | Risorse Umane                   |                                       |
|   | )          | Gestione Organico               | Cerca funzione in 'Risorse Umane'     |
| ( | 3          | Valutazione Individuale         | ٩                                     |
|   | >          | Valutazione Organizzativa       |                                       |
|   |            | Formazione                      |                                       |
| 1 |            |                                 |                                       |
|   |            |                                 |                                       |
|   |            |                                 |                                       |
|   |            |                                 |                                       |
| L |            |                                 |                                       |

Cliccando su "valutazione collaboratori"

| <ul> <li>Valutazione Individuale</li> </ul> |
|---------------------------------------------|
| · Auto-attribuzione competenze              |
| · Definizione obiettivi                     |
| · Eventi di valutazione                     |
| · Valutazione collaboratori                 |
| · Competenze ed obiettivi individuali       |
| · Analisi evento valutativo                 |
| · Analisi adeguatezza valutazioni           |
| · Analisi delle valutazioni                 |
| · Analisi valutazioni intermedie            |
| · Stampa schede valutazione                 |
| > Configurazione                            |

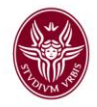

apparirà la seguente finestra che comprende sia la valutazione dei comportamenti organizzativi di tutto il personale afferente alla Struttura che degli obiettivi individuali e dei comportamenti organizzativi del personale titolare di posizioni organizzative.

| Valutatore           | alutatore   Aatricola 031193 Nominativo Rossi Mario * Id interno 10551 Imo |           |           |        |                   |           |                |   |              |   |                   |                   |               |               |               |               |             |
|----------------------|----------------------------------------------------------------------------|-----------|-----------|--------|-------------------|-----------|----------------|---|--------------|---|-------------------|-------------------|---------------|---------------|---------------|---------------|-------------|
| Matricola            | 031193                                                                     | 0         |           | No     | minativo Rossi    | Mario     |                |   |              |   |                   |                   | * I           | l interno     | 1             | 0581          |             |
| Anno valutazione     |                                                                            |           |           |        |                   |           |                |   |              |   |                   |                   |               |               |               |               | ٥           |
| Anno                 | 2017                                                                       |           |           |        |                   |           |                |   |              |   |                   |                   |               |               |               |               |             |
| Schede di valutazion | ne                                                                         |           |           |        |                   |           |                |   | -            |   |                   |                   |               |               |               |               | ٥           |
| 🔻 Filtra 🗶 Annulla   | a filtro   Estr                                                            | ai        |           |        |                   |           |                |   |              |   |                   |                   |               |               |               |               |             |
| Filtri aggiuntivi    |                                                                            |           |           |        |                   |           |                |   |              |   |                   |                   |               |               |               |               | ٥           |
| Val                  | lutazione su‡                                                              | Matricola | Cognome ‡ | Nome 🗧 | Ris. autoval. (%) | Ris. (%)‡ | Inizio osserv. | 4 | Fine osserv. | Å | Notificata il 🛛 🗘 | Autovalutata il 🌣 | Valutata il 🕴 | Validata il 🕯 | Condivisa il‡ | Presa vis. il | Comment. il |
|                      | V                                                                          |           |           |        |                   |           |                | i |              | 1 | Ĩ                 | v                 | 1             | V             |               | Ĩ             |             |
| 0 🕒 🖬 🕄 0            | OMPETENZE                                                                  | 022277    | Bianchi   | Mario  |                   | 0         | 01/01/2017     |   | 31/12/2017   |   |                   | N.D.              |               | N.D.          |               |               |             |
| C 🖻 🖬 🖲 OB           | BIETTIVI                                                                   | 022277    | Bianchi   | Mario  |                   | 0         | 01/01/2017     |   | 31/12/2017   |   |                   | N.D.              |               | N.D.          |               |               |             |
| C 🖻 🖬 🛈 co           | OMPETENZE                                                                  | 038846    | Verdi     | Cinzia |                   | 0         | 01/01/2017     |   | 31/12/2017   |   |                   | N.D.              |               | N.D.          |               |               |             |
| C 🖻 🖬 🖲 OB           | BIETTIVI                                                                   | 038846    | Verdi     | Cinzia |                   | 0         | 01/01/2017     |   | 31/12/2017   |   |                   | N.D.              |               | N.D.          |               |               |             |

# Posizionarsi con il mouse nel campo "Fine osserv." e inserire manualmente la data del 31/12/2017 quindi premere sulla tastiera il il tasto "Invio"

A questo punto appariranno nella schermata esclusivamente le unità di personale titolari di posizione organizzativa a cui devono essere valutati sia i comportamenti organizzativi che gli obiettivi individuali

Si fa presente che, in base all'Accordo Integrativo sottoscritto in data 21.11.2016, la valutazione dei comportamenti organizzativi ha anche una valenza economica nella misura del 6% sul totale della misura massima del 30% della retribuzione di risultato e dei compensi correlati alla produttività individuale. La suddetta percentuale verrà quindi ripartita in 6% comportamenti organizzativi e 24% obiettivi individuali.

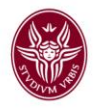

### - PARTE RELATIVA ALLA VALUTAZIONE DEI COMPORTAMENTI ORGANIZZATIVI

|   | -inesti             | 'a 1                |                         |         |         |                     |           |                |   |              |   |               |   |                   |             |        |               |               |                             |          |              |
|---|---------------------|---------------------|-------------------------|---------|---------|---------------------|-----------|----------------|---|--------------|---|---------------|---|-------------------|-------------|--------|---------------|---------------|-----------------------------|----------|--------------|
|   | » Valutazione Indiv | iduale / Valutazi   | ione collabor           | atori   |         |                     |           |                |   |              |   |               |   |                   |             |        |               |               | l                           | X Chiu   | udi Funzione |
|   | Valutatore          |                     |                         |         |         |                     |           |                |   |              |   |               |   |                   |             |        |               |               |                             |          |              |
|   | Matricola           | 12345               | 8                       |         | Nor     | iinativo Mario I    | Rossi     |                |   |              |   |               |   |                   |             | * Id i | interno       | 55            | 22                          |          |              |
|   | Anno valutazione    |                     |                         |         |         |                     |           |                |   |              |   |               |   |                   |             | Q      |               |               |                             |          |              |
|   | Anno 2016 v         |                     |                         |         |         |                     |           |                |   |              |   |               |   |                   |             |        |               |               |                             |          |              |
| - | Schede di valuta:   | tione               |                         |         |         |                     |           |                |   |              |   |               |   |                   |             |        |               |               |                             |          |              |
| l | 🔻 Filtra 🗶 Ann      | ulla filtro  🖻 Estr | ai                      |         |         |                     |           |                |   |              |   |               |   |                   |             |        |               |               |                             |          |              |
|   | Filtri aggiuntivi   |                     |                         |         |         |                     |           |                |   |              |   |               |   |                   |             |        |               |               |                             |          | ٥            |
|   |                     | Valutazione su      | Matricola‡              | Cognome | Nome 🌣  | Ris. autoval. (%) 🕯 | Ris. (%)‡ | Inizio osserv. | 4 | Fine osserv. | Å | Notificata il |   | Autovalutata il 🕯 | Valutata il | 4      | Validata il : | Condivisa il‡ | Presa vis. <mark>i</mark> l | <b>A</b> | Comment. il  |
|   |                     | <b>v</b>            |                         |         |         |                     |           |                | Ħ |              | Ĭ |               | i | V                 |             | i      | v             | V             |                             | i        |              |
|   | ₫₽ 8                | COMPETENZE          | $\overset{1}{\searrow}$ | Bianchi | Letizia |                     |           | 01/12/2017     |   | 20/12/2017   |   |               |   | N.D.              | 29/01/2018  |        | N.D.          | 29/01/2018    |                             |          |              |
|   | 0 • 4 3             | OBIETTIVI (         | 2)                      | Bianchi | Letizia |                     | 0         | 01/01/2017     |   | 31/12/2017   |   |               |   | N.D.              |             |        | N.D.          |               |                             |          |              |
|   | 0 • 9 9             | COMPETENZE          | 027485                  | Verdi   | Manuela |                     |           | 01/12/2017     |   | 20/12/2017   |   |               |   | N.D.              | 29/01/2018  |        | N.D.          | 29/01/2018    |                             |          |              |
|   | 0 ₽ 9 0             | OBIETTIVI           | 027485                  | Verdi   | Manuela |                     | 0         | 01/01/2017     |   | 31/12/2017   |   |               |   | N.D.              |             |        | N.D.          |               |                             |          |              |

Apparirà la finestra con la griglia delle risorse umane afferenti alla Struttura da valutare. Nella schermata le unità di personale sono ripetute due volte: la prima volta "COMPETENZE" (1) è riferita ai comportamenti organizzativi 2017 mentre la seconda "OBIETTIVI" (2) per gli obiettivi individuali 2017.

| i |    |
|---|----|
|   | -2 |
|   | U  |

Per procedere alla valutazione dei comportamento organizzativi cliccare su come indicato dalla freccia rossa e apparirà la finestra 2.

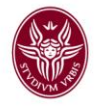

| nto                                                                                                    |                                                                                                    |                                                                                                    |                                     |                                                                                                    |                                                                                                    |                                                                                                    |                                                                                                    |                                                                                                    |                           |                |
|----------------------------------------------------------------------------------------------------|----------------------------------------------------------------------------------------------------|----------------------------------------------------------------------------------------------------|-------------------------------------|----------------------------------------------------------------------------------------------------|----------------------------------------------------------------------------------------------------|----------------------------------------------------------------------------------------------------|----------------------------------------------------------------------------------------------------|----------------------------------------------------------------------------------------------------|---------------------------|----------------|
| Modifica                                                                                                    | 🛛 Star                                                                                                    | ampa scheda 🛛 🖸 Conf                                                                                                    | ronta Val.                          |                                                                                                    |                                                                                                    |                                                                                                    |                                                                                                    |                                                                                                    |                           |                |
| 0                                                                                                    |                                                                                                    | COMPETENZE                                                                                                    |                                     | Evento di valutazio                                                                                                    | ne su competenze                                                                                                    |                                                                                                    |                                                                                                    |                                                                                                    |                           |                |
| scrizione                                                                                                    |                                                                                                    | Comportament                                                                                                    | i organizzativi 2016                |                                                                                                    |                                                                                                    |                                                                                                    | Stato                                                                                                    | Aperto                                                                                                    |                           |                |
| sponsabi                                                                                                    | ile                                                                                                    | 12345                                                                                                    |                                     | Mario Rossi                                                                                                    |                                                                                                    |                                                                                                    |                                                                                                    |                                                                                                    |                           |                |
| no di rif                                                                                                    | feriment                                                                                                    | to 2017                                                                                                    |                                     |                                                                                                    |                                                                                                    |                                                                                                    |                                                                                                    |                                                                                                    |                           |                |
| iestra di os                                                                                                    | sservazion                                                                                                    | ne                                                                                                    |                                     |                                                                                                    | Inizio osservazi                                                                                                    | ione 01/12/2017                                                                                                    | Fine osservazione                                                                                                    | 20/12/2017                                                                                                    |                           |                |
| riodo di sw                                                                                                    | olgimento                                                                                                    | 0                                                                                                    |                                     |                                                                                                    | Inizio svolaime                                                                                                    | nto 21/12/2017                                                                                                    | Fine svolgimento                                                                                                    | 31/01/2018                                                                                                    |                           |                |
| nta scade                                                                                                    | enza                                                                                                    | 31/01/2018                                                                                                    |                                     |                                                                                                    | Data di riferime                                                                                                    | ento 20/12/2017                                                                                                    | Chiuso il:                                                                                                    | 01/02/2018                                                                                                    |                           |                |
| Valutazione                                                                                                    |                                                                                                    |                                                                                                    |                                     |                                                                                                    |                                                                                                    |                                                                                                    |                                                                                                    |                                                                                                    |                           |                |
| lutato                                                                                                    |                                                                                                    | 026040                                                                                                    |                                     | Bianchi Letizia                                                                                                    |                                                                                                    |                                                                                                    |                                                                                                    |                                                                                                    |                           |                |
| nità org.                                                                                                    |                                                                                                    | 282726                                                                                                    |                                     | Ufficio/Settore/L                                                                                                    | Laboratoio/etc                                                                                                    |                                                                                                    |                                                                                                    |                                                                                                    |                           |                |
| osiz. org.                                                                                                    |                                                                                                    |                                                                                                    |                                     |                                                                                                    |                                                                                                    |                                                                                                    |                                                                                                    |                                                                                                    |                           |                |
| iolo org.                                                                                                    |                                                                                                    | APP-INDIV                                                                                                    |                                     | Apporto Individual                                                                                                    | le su Valutazione Organ                                                                                                    | izzativa                                                                                                    |                                                                                                    |                                                                                                    |                           |                |
| ite attivi<br>izio osse                                                                                                    | ità valut                                                                                                    | itazione<br>ne 01/12/2017                                                                                                    |                                     | Fine osservazior                                                                                                    | e 20/12/2017                                                                                                    |                                                                                                    |                                                                                                    |                                                                                                    |                           |                |
| nta notifi                                                                                                    |                                                                                                    |                                                                                                    |                                     | Data valutazione                                                                                                    | e 29/01/2018                                                                                                    |                                                                                                    |                                                                                                    |                                                                                                    |                           |                |
| ata condi                                                                                                    | isione                                                                                                    | 29/01/2018                                                                                                    |                                     | Data presa visio                                                                                                    |                                                                                                    | Data notifica chiusura                                                                                                    |                                                                                                    | Data commento                                                                                                    |                           |                |
|                                                                                                    |                                                                                                    |                                                                                                    |                                     |                                                                                                    |                                                                                                    |                                                                                                    |                                                                                                    | ricevuto                                                                                                    |                           |                |
|                                                                                                    |                                                                                                    |                                                                                                    |                                     |                                                                                                    |                                                                                                    |                                                                                                    |                                                                                                    |                                                                                                    |                           |                |
| Filtra                                                                                                    | e valutate s<br>X Annull                                                                                                    | su 7 totali<br>Ila filtro                                                                                                    | i selezione 👻                       |                                                                                                    |                                                                                                    |                                                                                                    |                                                                                                    |                                                                                                    |                           |                |
| Filtra :<br>Itri aggiu                                                                                                    | e valutate s<br>X Annull<br>untivi                                                                                                    | su 7 totali                                                                                                    | i selezione 🔹                       |                                                                                                    |                                                                                                    |                                                                                                    |                                                                                                    |                                                                                                    |                           |                |
| Filtra :<br>Filtra :<br>Itri aggiu                                                                                                    | × Annull<br>untivi                                                                                                    | su 7 totali                                                                                                    | i selezione 🗸                       |                                                                                                    |                                                                                                    |                                                                                                    |                                                                                                    |                                                                                                    |                           |                |
| Filtra :<br>Filtra :<br>tri aggiu<br>edefiniti                                                                                                    | × Annull<br>untivi                                                                                                    | lla filtro ) 🕞 Operazion                                                                                                    | i selezione V                       | † Tipo                                                                                                    | © Cod. Comp.                                                                                                    | Competenza                                                                                                    |                                                                                                    |                                                                                                    | ÷ Liv. agito              | Desc. liv. agi |
| Filtra                                                                                                    | × Annull<br>untivi                                                                                                    | su 7 totali Ila filtro ) 🗈 Operazion Classe                                                                                                    | i selezione •                       | tipo                                                                                                    | Cod. Comp.                                                                                                    | Competenza                                                                                                    |                                                                                                    |                                                                                                    |                           | Desc. liv. agi |
| Filtra                                                                                                    | × Annull<br>untivi<br>i                                                                                                    | su 7 totali<br>Ila filtro Derazion<br>Classe<br>Comportamenti<br>Organizzativi                                                                                                    | i selezione                         | <ul> <li>Tipo</li> <li>Puntualità</li> </ul>                                                                              | Cod. Comp.                                                                                                    | Competenza     I. Rispettare gli orientamenti e le normative aziendali (orari, contra urgenze improvvise.                                                                                                    | tto, procedure). 2. Rispettare le s                                                                                                    | scadenze e gestire le                                                                                                    | ⇒ Liv. agito              | Desc. liv. agi |
| Filtra                                                                                                    | × Annull<br>untivi<br>i                                                                                                    | Ila filtro E Operazion Classe Comportamenti Organizzativi                                                                                                    | i selezione                         | <ul> <li>Tipo</li> <li>Puntualità</li> <li>Accuratezza</li> </ul>                                                         | Cod. Comp.     DUNT     ACCU                                                                                                    | Competenza      I. Rispettare gli orientamenti e le normative aziendali (orari, contra<br>urgenze improvvise.      Svolgere i compiti assegnati con precisione e attenzione al detta                                                                                                    | itto, procedure). 2. Rispettare le s<br>glio. 2. Fornire risultati adeguati a                                                                                                    | scadenze e gestire le<br>gli standard.                                                                                                 | Liv. agito                | Desc. liv. agi |
| Filtra [<br>Filtra aggiu<br>Itri aggiu<br>C<br>C<br>C<br>C<br>C<br>C<br>C<br>C<br>C<br>C<br>C<br>C<br>C                                                                                                    | valutate s     valutate s     valutate s                                                                                                    | Ila filtro) (12) Operazion<br>Classe<br>Comportamenti<br>Organizzativi<br>Comportamenti<br>Organizzativi                                                                                                    | i selezione                         | Tipo Tipo Lutualtà Accuratezza Comunicazione                                                                              | <ul> <li>Cod. Comp.</li> <li>Cod. Comp.</li> <li>PUNT</li> <li>ACCU</li> <li>COMU</li> </ul>                                                                                                    | Competenza     I. Rispettare gli orientamenti e le normative aziendali (orari, contra<br>urgenze improvvise.     Svolgere i compiti assegnati con precisione e attenzione al detta;     I. Organizzare e gestire opportunamente e tempestivamente le info<br>chiarezza concetti.                                                                                                    | tto, procedure). 2. Rispettare le s<br>glio. 2. Fornire risultati adeguati a<br>yrmazioni. 2. Esporre con efficacia                                                                                                    | xadenze e gestire le<br>gli standard.                                                                                                  | tiv. agito                | Desc. Hv. agi  |
| Filtra Control Control | valutate s     X Annull     untivi     i      0      0      0      0      0      0      0      0      0      0      0      0      0      0      0      0      0      0      0      0      0      0      0      0      0      0      0      0      0      0      0      0      0      0      0      0      0      0      0      0      0      0      0      0      0      0      0      0      0      0      0      0      0      0      0      0      0      0      0      0      0      0      0      0      0      0      0      0      0      0      0      0      0      0      0      0      0      0      0      0      0      0      0      0      0      0      0      0      0      0      0      0      0      0      0      0      0      0      0      0      0      0      0      0      0      0      0      0      0      0      0      0      0      0      0      0      0      0      0      0      0      0      0      0      0      0      0      0      0      0      0      0      0      0      0      0      0      0      0      0      0      0      0      0      0      0      0      0      0      0      0      0      0      0      0      0      0      0      0      0      0      0      0      0      0      0      0      0      0      0      0      0      0      0      0      0      0      0      0      0      0      0      0      0      0      0      0      0      0      0      0      0      0      0      0      0      0      0      0      0      0      0      0      0      0      0      0      0      0      0      0      0      0      0      0      0      0      0      0      0      0      0      0      0      0      0      0      0      0      0      0      0      0      0      0      0      0      0      0      0      0      0      0      0      0      0      0      0      0      0      0      0      0      0      0      0      0      0      0      0      0      0      0      0      0      0      0      0      0      0      0      0      0      0      0      0      0      0      0      0      0      0      0      0      0 | su 7 totali<br>Ila filtro Derrazion<br>Classe<br>Comportamenti<br>Organizzativi<br>Comportamenti<br>Organizzativi<br>Comportamenti<br>Organizzativi                                                                                                    | i selezione  Tipo padre  Tipo padre | <ul> <li>Tipo</li> <li>Tipo</li> <li>Puntualità</li> <li>Accuratezza</li> <li>Comunicazione</li> <li>Relazione</li> </ul> | Cod. Comp. Cod. Comp.  PUNT ACCU COMU RELA                                                                                                    | Competenza     Inispettare gli orientamenti e le normative aziendali (orari, contra<br>urgenze improvvise.     Svolgere i compiti assegnati con precisione e attenzione al detta<br>. Organizzare e gestire opportunamente e tempestivamente le info<br>chiarezza concetti.     Lavorare in gruppo mettendo le proprie competenze al servizio d                                                                                                    | ito, procedure). 2. Rispettare le s<br>glio. 2. Fornire risultati adeguati a<br>rmazioni. 2. Esporre con efficacia<br>ell'obiettivo. 2. Apportare un cont<br>o e l'útenza.                                                                                                    | scadenze e gestire le<br>gli standard.<br>si e trasmettere con<br>ributo positivo alle                                                 | ÷ Liv. agito              | Desc. Iiv. agi |
| Filtra (<br>Filtra (<br>tri aggit<br>@ 0<br>0<br>0<br>0<br>0<br>0<br>0<br>0<br>0<br>0<br>0<br>0<br>0<br>0                                                                                                    | valutate :     × Annull untivi i                                                                                                    | su 7 totali<br>la filtro Derazion<br>Classe<br>Comportamenti<br>Organizzativi<br>Comportamenti<br>Organizzativi<br>Comportamenti<br>Organizzativi<br>Comportamenti<br>Organizzativi                                                                          | i selezione                         | Tipo       Purtualità       Accuratezza       Comunicazione       Relazione       Propostività e<br>partecipazione        | Cod. Comp. Cod. Comp.  PUNT  ACCU  COMU  COMU  RELA  PROP_PART                                                                                                    | Competenza     Inspettare gli orientamenti e le normative aziendali (orari, contra<br>urgenze improvvise.     Svolgere i compiti assegnati con precisione e attenzione al detta<br>1. Grganizzare e gestire opportunamente e tempestivamente le info<br>chiarezza concetti.     Levorare in gruppo mettendo le proprie competenze al servizio d<br>relazioni all'interno del gruppo e allo relazioni con l'ambiente estern<br>1. Individuare soluzioni innovative per migliorare il proprio lavoro, o<br>maniera attiva alle attivita lavorative.                                                                                                   | itto, procedure). 2. Rispettare le s<br>glio. 2. Fornire risultati adeguati a<br>grmazioni. 2. Esporre con efficacia<br>ell'obiettivo. 2. Apportare un cont<br>o e l'uttivo. 2. Apportare un cont<br>o e l'uttivo. 2. Apportare un cont<br>o e l'uttivo. 2. Apportare un cont | gli standard.<br>gli standard.<br>e trasmettere con<br>ributo positivo alle<br>zio. 2. Partecipare in                                  | Liv. agito     Liv. agito | Desc. Iiv. agi |
| Filtra Filtra Filtra Generative definiti Generative definiti Generative definiti Generative definiti Generative definiti Generative definiti Generative definiti Generative definiti Generative definiti definiti definita definiti definiti definiti definiti definiti  | e valutate :<br>X Annull<br>untivi<br>0<br>0<br>0<br>0<br>0<br>0<br>0<br>0<br>0<br>0<br>0<br>0<br>0<br>0<br>0<br>0<br>0<br>0                                                                                                    | Ila filtro E Operazion Casse Comportamenti Organizzativi Comportamenti Organizzativi Comportamenti Organizzativi Comportamenti Organizzativi Comportamenti Organizzativi Comportamenti Organizzativi Comportamenti Organizzativi Comportamenti Organizzativi | i selezione                         | Tipo Tipo Lutualità Accuratezza Comunicazione Relazione Propositività e partecipazione Problem Solving                    | Cod. Comp. Cod. Comp. Comp. C | Competenza     I. Rispettare gli orientamenti e le normative aziendali (orari, contra     urgenze improvvise.     Svolgere i compiti assegnati con precisione e attenzione al detta     I. Organizzare e gestire opportunamente e tempestivamente le info<br>chiarezza concetti.     I. Lavorare in gruppo mettendo le proprie competenze al servizio d<br>relazioni all'interno del gruppo e alle relazioni con l'ambiente estern     I. Individare soluzioni innovative per migliorare il proprio lavoro, o<br>maniera attiva alle attività lavorative.     I. Cogliere gli aspetti essenziali di problemi imprevisti incontrati ne<br>soluzione. | ito, procedure). 2. Rispettare le s<br>glio. 2. Fornire risultati adeguati a<br>irmazioni. 2. Esporre con efficacia<br>ell'obiettivo. 2. Apportare un cont<br>o e l'utenza.<br>juello degli altri e quello del servi;<br>proprio lavoro. 2. Definire le pos                   | cadenze e gestire le<br>gli standard.<br>e trasmettere con<br>zributo positivo alle<br>zio. 2. Partecipare in<br>sibili alternative di | Liv. agito     Liv. agito | Desc. Hv. agi  |

Cliccare su "Modifica" e poi su "Scheda di valutazione". Saranno visibili i comportamenti organizzativi da valutare.

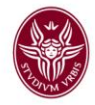

Cliccare nel riquadro "Liv. Agito", la riga diventerà rosa e apparirà sulla destra un menu a tendina. Cliccare come indicato dalla freccia e apparirà la finestra con i livelli e le corrispondenti delucidazioni circa il punteggio da attribuire.

| Scheda di       | valutazi    | one Commenti su va             | lutazione   |                                   |            |                                                                                                    |            |                    | ٥ |  |  |  |
|-----------------|-------------|--------------------------------|-------------|-----------------------------------|------------|----------------------------------------------------------------------------------------------------|------------|--------------------|---|--|--|--|
| 0 competen      | ze valutate | su 7 totali                    |             |                                   |            |                                                                                                    |            |                    |   |  |  |  |
| <b>T</b> Filtra | X Annul     | la filtro                      | selezione 👻 |                                   |            |                                                                                                    |            |                    |   |  |  |  |
| Filtri and      | iuntivi     |                                |             |                                   |            |                                                                                                    |            |                    | 0 |  |  |  |
| Predefini       | ti          |                                | ~           |                                   |            |                                                                                                    |            |                    | - |  |  |  |
|                 |             |                                |             |                                   |            |                                                                                                    |            |                    |   |  |  |  |
| ß               |             | Classe                         | Tipo padre  | ≑ Tipo                            | Cod. Comp. | Competenza                                                                                                    | Liv. agito | Desc. liv. agito   | ٥ |  |  |  |
|                 |             |                                |             |                                   |            |                                                                                                    |            |                    |   |  |  |  |
|                 | 0           | Comportamenti<br>Organizzativi |             | Puntualità                        | PUNT       | 1. Rispettare gli orientamenti e le normative aziendali (orari, contratto, procedure). 2. Rispettare le scadenze e gestire le<br>urgenze improvvise.                                                                                |            |                    |   |  |  |  |
|                 | 0           | Comportamenti<br>Organizzativi |             | Accuratezza                       | ACCU       | 1. Svolgere i compiti assegnati con precisione e attenzione al dettaglio. 2. Fornire risultati adeguati agli standard.                                                                                                    |            |                    |   |  |  |  |
|                 | 0           | Comportamenti<br>Organizzativi |             | Comunicazione                     | СОМИ       | 1. Organizzare e gestire opportunamente e tempestivamente le informazioni. 2. Esporre con efficacia e trasmettere con<br>chiarezza concetti.                                                                                        |            |                    |   |  |  |  |
|                 | 0           | Comportamenti<br>Organizzativi |             | Relazione                         | RELA       | <ol> <li>Lavorare in gruppo mettendo le proprie competenze al servizio dell'obiettivo. 2. Apportare un contributo positivo alle<br/>relazioni all'interno del gruppo e alle relazioni con l'ambiente esterno e l'utenza.</li> </ol> |            |                    |   |  |  |  |
|                 | 0           | Comportamenti<br>Organizzativi |             | Propositività e<br>partecipazione | PROP_PART  | <ol> <li>Individuare soluzioni innovative per migliorare il proprio lavoro, quello degli altri e quello del servizio.</li> <li>Partecipare in<br/>maniera attiva alle attività lavorative.</li> </ol>                               |            |                    |   |  |  |  |
|                 | 0           | Comportamenti<br>Organizzativi |             | Problem Solving                   | PROBL_SOL  | 1. Cogliere gli aspetti essenziali di problemi imprevisti incontrati nel proprio lavoro. 2. Definire le possibili alternative di<br>soluzione.                                                                                      |            |                    |   |  |  |  |
|                 | 0           | Comportamenti<br>Organizzativi |             | Coordinamento                     | COORD      | 1. Assegnare il lavoro in modo efficiente. 2. Motivare adeguatamente i collaboratori creando un clima che favorisca il<br>raggiungimento degli obiettivi.                                                                           |            |                    |   |  |  |  |
| Risultati 1 ·   | 7 di 7      |                                |             |                                   |            |                                                                                                    | M M Pagi   | na <u>1</u> di 1 M | ж |  |  |  |

| = 🙀 S/                   | APIENZA                                        |                             |              |                       |             | 🔶 💧 0 🛛 🛱 Eurzioni Aparta 🗍 🤂 DEROSA Mirzeta 🖉 |
|--------------------------|------------------------------------------------|-----------------------------|--------------|-----------------------|-------------|------------------------------------------------|
|                          | iversità di Roma                               | Elenco dei valori           |              |                       | ×           |                                                |
| * Valutazione Ind        | lividuale / Valutazione collaboratori / Scheda | di va<br>Livello competenza |              |                       |             | K Indietro K Chiudi Funzione                   |
| Evento                   |                                                |                             |              |                       |             |                                                |
| 🖌 Modifica 🛛 🖾 Stampa n  | eport 🛛 Confronta Val.                         | 🔻 Filtra 🗶 An               | nulla filtro |                       |             |                                                |
| Тіро                     | COMPETENZE                                     | Eve                         |              | Descrizione           | Definizione |                                                |
| Descrizione              | Comportamenti organizzativi 2017               |                             |              |                       |             | Aperto                                         |
| Responsabile             | 038990                                         | 1<br>Mari                   |              | Non adeguato          | 0           |                                                |
| Anno di riferimento      | 2017                                           | 2                           |              | Parzialmente adeguato | 5           |                                                |
| Finestra di osservazione |                                                | 4                           |              | Eccellente            | 10          | 31/12/2017                                     |
| Periodo di svolgimento   |                                                | Risultati 1 - 4 di 4        |              |                       |             | 18/04/2018                                     |
| Data scadenza            | 18/04/2018                                     |                             |              |                       |             |                                                |
|                          |                                                | _                           |              |                       |             |                                                |
| Valutazione              |                                                |                             |              |                       |             |                                                |
| Valutato                 | 251716                                         | Giuseppe William ROSSI      |              |                       |             |                                                |
| Unità org.               | 282592                                         | UFFICIO SVILUPPO RISOR      | SE UMANE     |                       |             |                                                |
| Posiz. org.              |                                                |                             |              |                       |             |                                                |
| Ruolo org.               | RESP2017                                       | Titolare di Posizione organ | izzativa     |                       |             |                                                |
| Date attività valutazion | e                                              |                             |              |                       |             |                                                |
| Data                     | 01/01/2017                                     | Fine osservazione           | 31/12/2017   |                       |             |                                                |
| Data notifica            |                                                | Data valutazione            |              |                       |             |                                                |
| Data condivisione        |                                                | Data presa visione          |              | Data notifica chiusu  | ra          | Data commento<br>ricevuto                      |

Posizionarsi con il mouse in corrispondenza del livello prescelto e cliccare. Il sistema registrerà così la valutazione espressa. Ripetere la procedura con tutte le dimensioni in cui si articolano i comportamenti organizzativi e una volta terminata la valutazione cliccare su "Applica"

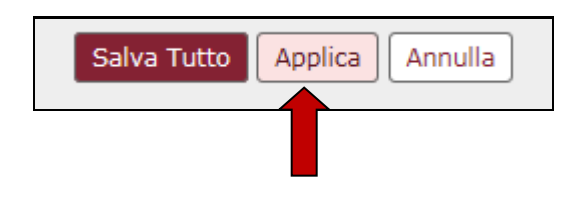

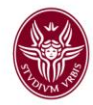

#### Apparirà il seguente messaggio

| Salvat                     | taggio scheda di valutazione                                                                                              | x |
|----------------------------|----------------------------------------------------------------------------------------------------|---|
| Va<br>Le va<br>Rispo<br>Sì | ulutazioni risultano riempite. La valutazione è terminata?<br>ondendo sì, verrà valorizzata la data di valutazione.<br>No |   |
| vento di v                 | alutazione su competenze                                                                                                  |   |

Se si ritiene di aver terminata la valutazione cliccare su "Si" altrimenti cliccare "No" e continuare con le valutazioni.

Nel caso in cui si fosse cliccato sul "Si" il sistema registrerà la data della valutazione (1) e apparirà il campo con la "Data di condivisione" (2)

| Valutazione              |            |                                     |                        |               |
|--------------------------|------------|-------------------------------------|------------------------|---------------|
| Valutato                 | 038990     | . Maio Rossi                        |                        |               |
| Unità org.               | 282716     | Facoltà /Dipartimento/Settore       |                        |               |
| Posiz. org.              |            |                                     |                        |               |
| Ruolo org.               | RESP2017   | Titolare di Posizione organizzativa |                        |               |
| Date attività valutazion | ne         |                                     |                        |               |
| Inizio osservazione      | 01/01/2017 | Fine osservazione 31/12/2017        |                        |               |
| Data notifica            |            | Data valutazione                    |                        |               |
| Data condivisione        |            | Data presa visione                  | Data notifica chiusura | Data commento |
|                          | (2)        | )                                   |                        | ricevuto      |

Inserire manualmente la data di condivisione e cliccare

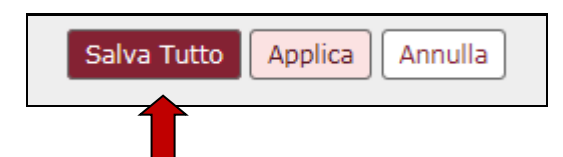

e la valutazione verrà acquisita dal sistema.

Dopo aver cliccato "Salva Tutto" ritornare alla parte alta della schermata e cliccare alla destra dello schermo sul tasto

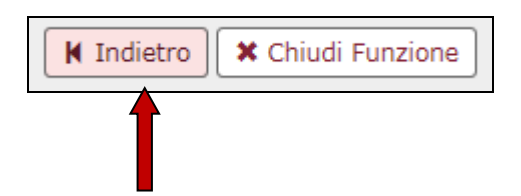

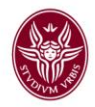

A questo punto posizionarsi sul dipendente appena valutato e cliccare sulla quinta icona da

| sinistra  |            |                                        |
|-----------|------------|----------------------------------------|
| 6 ₽ ¶ ₽ 8 | COMPETENZE | Comportamenti<br>organizzativi<br>2017 |
| ·         |            |                                        |

al fine di inviare il messaggio di compiuta valutazione dei comportamenti organizzativi alla persona valutata e di permettere alla medesima di andare a visionarli.

Apparirà il messaggio di notifica inviata

X Invio notifica a Maria Bianchi Notifica inviata nt

Si ricorda che l'invio della notifica è OBBLIGATORIA.

A questo punto procedere a valutare i comportamenti organizzativi delle altre unità di personale, se presenti in struttura.

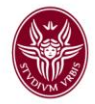

## - PARTE RELATIVA ALLA VALUTAZIONE DEGLI OBIETTIVI INDIVIDUALI

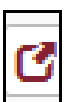

Procedere con la valutazione degli obiettivi individuali cliccando sull'icona posizionata sulla riga "OBIETTIVI" dell'unità di personale indicata sulla destra

| » Valutazione Individuale / | Valutazione colla | aboratori                              |             |           |            |                   |          |               |     |              |   |               |   |                   |             |    |               | X Chi        | udi Funzione |
|-----------------------------|-------------------|----------------------------------------|-------------|-----------|------------|-------------------|----------|---------------|-----|--------------|---|---------------|---|-------------------|-------------|----|---------------|--------------|--------------|
| Valutatore                  |                   |                                        |             |           |            |                   |          |               |     |              |   |               |   |                   |             |    |               |              |              |
| Matricola                   | 000001            |                                        | Nom         | inativo   | Rossi Mari | 0                 |          |               |     |              |   |               |   | * Id in           | terno       | (  | 15954         |              |              |
|                             |                   |                                        |             |           |            |                   |          |               |     |              |   |               |   |                   |             |    |               |              |              |
| Anno valutazione            |                   |                                        |             |           |            |                   |          |               |     |              |   |               |   |                   |             |    |               |              | 6            |
| Anno                        | 2017 🗸            |                                        |             |           |            |                   |          |               |     |              |   |               |   |                   |             |    |               |              |              |
|                             |                   |                                        |             |           |            |                   |          |               |     |              |   |               |   |                   |             |    |               |              |              |
| Schede di valutazione       |                   |                                        |             |           |            |                   |          |               |     |              |   |               |   |                   |             |    |               |              | G            |
| 🔻 Filtra 🗶 Annulla filtro   | 🖹 Estrai          |                                        |             |           |            |                   |          |               |     |              |   |               |   |                   |             |    |               |              |              |
| Filtri aggiuntivi           |                   |                                        |             |           |            |                   |          |               |     |              |   |               |   |                   |             |    |               |              | ٥            |
|                             |                   |                                        |             | 1         |            |                   | 1        | 1             |     | 1            |   | 1             |   |                   |             |    |               |              |              |
|                             | Valutazione su‡   | Descrizione 🔅                          | Matricola 🗘 | Cognome 🕯 | Nome 🗧     | Ris. autoval. (%) | Ris. (%) | Inizio osserv | . 4 | Fine osserv. | ¢ | Notificata il | ÷ | Autovalutata il 🌣 | Valutata il | \$ | Validata il 🕯 | Condivisa il | Presa vis.   |
|                             | <b>v</b>          |                                        |             |           |            |                   |          |               | i   | 31/12/2017   | i |               | i | v                 |             | Ħ  | <b>v</b>      | <b>v</b>     |              |
|                             | COMPETENZE        | Comportamenti<br>organizzativi<br>2017 | 012345      | ROSSI     | Giuseppe   |                   | 0        | 01/01/2017    |     | 31/12/2017   |   |               |   | N.D.              |             |    | N.D.          |              |              |
| C & D & M & O               | OBIETTIVI         | Obiettivi<br>individuali<br>2017       | 012345      | ROSSI     | Giuseppe   |                   | 0        | 01/01/2017    |     | 31/12/2017   |   |               |   | N.D.              |             |    | N.D.          |              |              |
|                             | COMPETENZE        | Comportamenti<br>organizzativi<br>2017 | 123456      | Bianchi   | Maria      |                   | 6        | 01/01/2017    |     | 31/12/2017   |   |               |   | N.D.              | 19/03/2018  |    | N.D.          | 19/03/2018   |              |
|                             | OBIETTIVI         | Obiettivi<br>individuali<br>2017       | 123456      | Bianchi   | Maria      |                   | 0        | 01/01/2017    |     | 31/12/2017   |   |               |   | N.D.              |             |    | N.D.          |              |              |

Apparirà la seguente Schermata 1

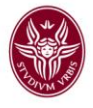

#### Schermata 1

| Evento                               |                          |                     |                     |                       |                           |                                      |              |      |               |         |             |               |            |               |                  |                    |            |   |
|--------------------------------------|--------------------------|---------------------|---------------------|-----------------------|---------------------------|--------------------------------------|--------------|------|---------------|---------|-------------|---------------|------------|---------------|------------------|--------------------|------------|---|
| / Modi                               | fica 🕅 🕅 St              | ampa scheda         | 1                   |                       |                           |                                      |              |      |               |         |             |               |            |               |                  |                    |            |   |
| Tipo                                 |                          | OBIE                | )<br>FTIVI          |                       | Evento di valutazione     | a su obiettivi individuali           |              |      |               |         |             |               |            |               |                  |                    |            |   |
| Descriz                              | ione                     | Obiet               | tivi individuali 20 | 016                   |                           |                                      |              |      |               |         |             | Stato         |            | Aperto        |                  |                    |            |   |
| Responsabile 01234                   |                          |                     | Maria BIANCHI       |                       |                           |                                      |              |      |               |         |             |               |            |               |                  |                    |            |   |
| Livelli ammessi Valori amm. 0/50/100 |                          |                     |                     |                       |                           |                                      |              |      |               |         |             |               |            |               |                  |                    |            |   |
| Anno di                              | riferiment               | to 2017             |                     |                       |                           |                                      |              |      |               |         |             |               |            |               |                  |                    |            |   |
| Finestra di osservazione             |                          |                     |                     | Inizio osservazione   | 01/01/2017                |                                      |              |      |               | Fine os | servazione  | 31/12/201     | 7          |               |                  |                    |            |   |
| Periodo di svolgimento               |                          |                     |                     | Inizio svolgimento    | 06/03/2018                |                                      |              |      |               | Fine sv | olgimento   | 14/04/201     | 8          |               |                  |                    |            |   |
| Data so                              | adenza                   | 14/04               | /2018               |                       |                           |                                      |              |      |               |         |             |               |            |               |                  |                    |            |   |
| Valutazi                             | one                      |                     |                     |                       |                           |                                      |              |      |               |         |             |               |            |               |                  |                    |            | Ģ |
| Malutat                              | _                        | 0122                |                     |                       | Maria BIANCHI             |                                      |              |      |               |         |             |               |            |               |                  |                    |            |   |
| Valutato 01234                       |                          |                     |                     |                       |                           |                                      |              |      |               |         |             |               |            |               |                  |                    |            |   |
| Posiz. o                             | ra.                      | NFUN                | 10                  |                       | RESPONSABILE              |                                      |              |      |               |         |             |               |            |               |                  |                    |            |   |
|                                      |                          |                     |                     |                       |                           |                                      |              |      |               |         |             |               |            |               |                  |                    |            |   |
| Date at                              | uvita valu<br>sservazior | nazione<br>ne 01/01 | /2017               |                       | Fine osservazione         | 31/12/2017                           |              |      |               |         |             |               |            |               |                  |                    |            |   |
| Data no                              | tifica                   |                     |                     |                       | Data valutazione          |                                      |              | Data | a condivision | e       |             |               |            |               |                  |                    |            |   |
| Data pr                              | esa vision               | e                   |                     |                       | Data notifica chius       | Data notifica chiusura Data commento |              |      |               |         |             |               |            |               |                  |                    |            |   |
|                                      |                          |                     |                     |                       |                           |                                      |              | rice | vuto          |         |             |               |            |               |                  |                    |            |   |
|                                      |                          |                     |                     |                       |                           |                                      |              |      |               |         |             |               |            |               |                  |                    |            | 1 |
| C                                    |                          | Classe              | tipo :              | Obiettivo             |                           |                                      | ≑ KPI/KGI    | ÷    | Ris. (%)      |         | Descr. Ris. | • Nota esplic | ativa val. | Ris. Eff. (%) | Descr. Ris. Eff. | • Motivo non ragg. | + Ateneo + |   |
|                                      |                          |                     |                     |                       |                           |                                      |              | _    |               | _       |             |               |            |               |                  |                    |            | H |
|                                      |                          |                     |                     |                       |                           |                                      |              |      |               |         |             |               |            |               |                  |                    | V          |   |
|                                      | A                        | Non                 | Individuale         | 5 12 Ulteriore svi    | lunno del sistema di mi   | surazione e valutazione della        | Non definito | •    |               | a       |             |               |            |               |                  |                    | No         | 1 |
|                                      | •                        | assegnato           | Individuale         | performance medi      | ante l'elaborazione e l'a | applicazione di un modello volto     | )            |      |               |         |             |               | *          |               |                  | · · · ·            |            |   |
|                                      |                          |                     |                     | alla verifica dell'ap | porto individuale nei g   | ruppi di lavoro: Indicatore:         |              |      |               |         |             |               |            |               |                  |                    |            |   |
|                                      |                          |                     |                     | Sottoscrizione Cor    | tratto Integrativo agli   | DOCC entro il 30/11.                 |              |      |               |         |             |               |            |               |                  |                    |            |   |
|                                      | A                        | Non                 | Individuale         | 5 12 Ulteriore svi    | lunno del sistema di mi   | surazione e valutazione della        | Non definito | ,    |               |         |             |               | ,          |               |                  | ,                  | No         |   |
|                                      | •                        | assegnato           | TIGIAIGOUC          | performance medi      | ante l'elaborazione e l'a | applicazione di un modello volti     | )            | *    |               |         |             |               | 1          |               |                  | *                  | 10         |   |
| l                                    |                          |                     |                     | alla ridefinizione d  | el sistema di pesatura    | delle posizioni organizzative.       |              |      |               |         |             |               |            |               |                  |                    |            |   |
|                                      |                          |                     |                     | Indicatore: Sottos    | crizione Contratto Integ  | grativo agli OOCC entro il 30/1      | L            |      |               |         |             |               |            |               |                  |                    |            |   |
|                                      | A                        | Non                 | Individuale         | Anniornamento de      | l documento inerente l'   | inotesi di rinnovo del Contratto     | Non definito | 2    |               |         |             |               | ,          |               |                  | ,                  | No         | 1 |
|                                      | U                        | assegnato           | TUNIOUC             | Integrativo dei col   | laboratori ed esperti lin | quistici (CEL) tenendo conto de      | elle         | *    |               |         |             |               | *          |               |                  |                    | 10         |   |
|                                      |                          |                     |                     | implicazioni conne    | sse all'istituendo Centr  | o Linguistico di Ateneo (CLA).       |              |      |               |         |             |               |            |               |                  |                    |            |   |
|                                      |                          |                     |                     | Indicatore Ipotesi    | di contratto integrativo  | entro luglio 2017.                   |              |      |               |         |             |               |            |               |                  |                    |            |   |
|                                      |                          |                     |                     |                       |                           |                                      |              |      |               |         |             |               |            |               |                  |                    |            | 1 |
| Risultati 1                          | - 3 di 3                 |                     |                     |                       |                           |                                      |              |      |               |         |             |               |            |               | H                | 🛛 🕅 Pagina 1       | li 1 🙀 🙀   |   |
|                                      |                          |                     |                     |                       |                           |                                      |              |      |               |         |             |               |            |               |                  |                    |            |   |
|                                      |                          |                     |                     |                       |                           |                                      |              |      |               |         |             |               |            |               |                  |                    |            |   |
| Salva Tut                            | to Applic                | a Annulla           |                     |                       |                           |                                      |              |      |               |         |             |               |            |               |                  |                    |            |   |
|                                      |                          |                     |                     |                       |                           |                                      |              |      |               |         |             |               |            |               |                  |                    |            |   |

Cliccare quindi su "Modifica" e poi nel rettangolo nella colonna Ris. % del primo obiettivo individuale sull'icona indicata dalla freccia

Apparirà la finestra che permette di esprimere la percentuale di raggiungimento dell'obiettivo

| •                |
|------------------|
|                  |
|                  |
|                  |
| agina 1 di 1 🕨 🗰 |
| зgi              |

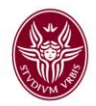

Cliccare in corrispondenza della percentuale di raggiungimento e la percentuale verrà acquisita dal sistema.

Si ricorda che: 100 = Obiettivo raggiunto; 50 = Obiettivo parzialmente raggiunto; 0 = Obiettivo non raggiunto.

Ripetere la procedura appena descritta, cliccando nei rispettivi rettangoli della colonna Ris.%, per tutti gli obiettivi.

Inserire quindi un breve commento per ogni obiettivo della valutazione effettuata

selezionando ciascuna riga degli obiettivi valutati e cliccando l'icona nella colonna "Nota esplicativa val." Si aprirà la finestra in cui inserire il commento.

| Γ   |                      |               |       |
|-----|----------------------|---------------|-------|
|     |                      |               |       |
|     |                      |               |       |
|     |                      |               |       |
|     |                      |               |       |
|     |                      | Cł            | niudi |
| Dat | ta notifica chiusura | Data commento | _     |

Una volta inserito il commento cliccare su "Chiudi" e verrà acquisito dal sistema. Procedere in maniera analoga anche per gli altri due obiettivi.

Si ricorda che il commento è OBBLIGATORIO.

| C<br>A | liccare quindi su "Applica"                                                                                                    |   |
|--------|----------------------------------------------------------------------------------------------------|---|
|        | Salvataggio scheda di valutazione                                                                                                    | × |
| va     | Le valutazioni risultano riempite. La valutazione è terminata?<br>Rispondendo sì, verrà valorizzata la data di valutazione.<br>Sì No |   |
|        | sta di valutariana nu akiattivi individuali                                                                                          |   |

Premendo "SI"

Sì No

la valutazione verrà registrata dal sistema con la

relativa data della valutazione (1) e apparirà il campo della "Data condivisione" (2)

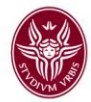

| Valutazione             |            |                    |            |                        |   |               | ٥ |
|-------------------------|------------|--------------------|------------|------------------------|---|---------------|---|
| Valutato                | 123456     | Maria Verdi        |            |                        |   |               |   |
| Unità org.              | 282716     | BUR                |            |                        |   |               |   |
| Posiz. org.             | NFUN10     | (2)                |            |                        |   |               |   |
| Date attività valutazio | ne 🖉       | 2                  |            | $\frown$               |   |               |   |
| Inizio osservazione     | 01/01/2017 | Fine osservazione  | 31/12/2017 |                        | ) |               |   |
| Data notifica           |            | Data valutazione   | 19/03/2018 |                        | / |               |   |
| Data condivisione       | <b>H</b>   | Data presa visione |            | Data notifica chiusura |   | Data commento |   |
|                         |            |                    |            |                        |   | ricevuto      |   |

#### Cliccare su

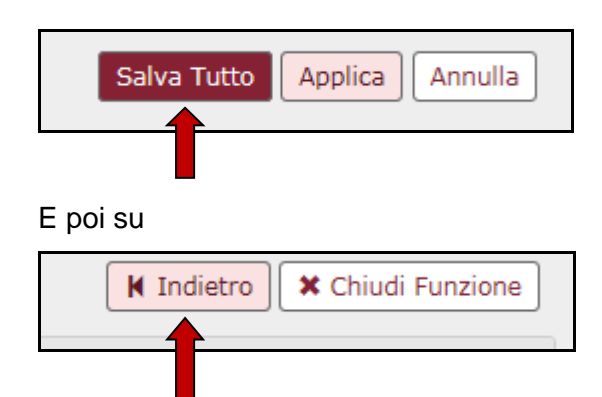

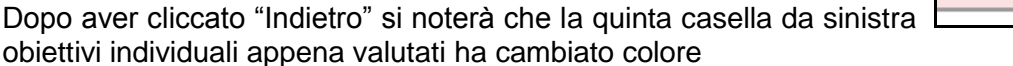

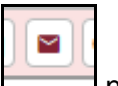

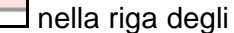

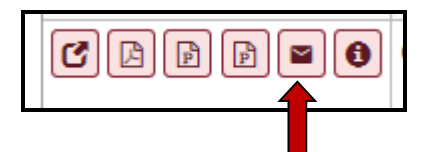

rendendo possibile, cliccandola, l'invio tramite e-mail, della notifica di avvenuta valutazione al proprio dipendente valutato. **Si ricorda che l'invio di suddetta e-mail di avvenuta valutazione è obbligatoria.** 

Passare quindi ad effettuare la valutazione di un'altra unità di personale nel caso vi siano più unità a cui sono stati assegnati gli obiettivi individuali, altrimenti uscire dal sistema tramite il tasto

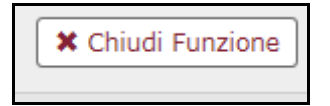

Si fa presente che il personale valutato potrà visualizzare le valutazione espresse dal proprio Responsabile accedendo al sistema U-Gov, cliccando su Risorse Umane, sulla voce "Obiettivi individuali" e poi su "Competenze e obiettivi individuali".